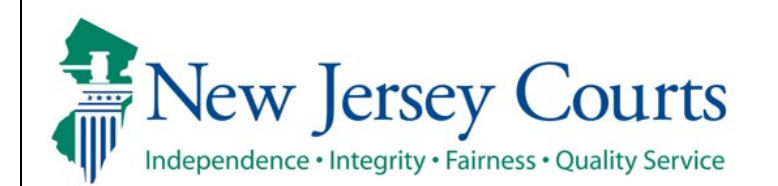

Judiciary Electronic Document Submission (JEDS)

Submit deficiency correction filing for Municipal Court

The quick reference guide below is a step-by-step process for submitting a deficiency correction filing for Municipal Court.

| Process                                                                                                    | <u>Screenshot</u>                                                                                                    |  |  |  |  |  |
|----------------------------------------------------------------------------------------------------|----------------------------------------------------------------------------------------------------|--|--|--|--|--|
| <ol> <li>Login to the ESSO Portal (<u>https://portal-cloud.njcourts.gov/prweb/PRAuth/CloudSAM LAuth?AppName=ESSO</u>)</li> </ol> | Log in hep      To request information about your existing ID click Forgot User ID?      Follow the steps below if you're receiving "Authentication Failed" error message when attempting to log in 1. Click the Forgot Password? Inix 2. Are mail will be sent to the email address used to activate the account 3. Are mail will be sent to the email address used to activate the account 4. Open the email and follow the instructions If you have not received an activation email after registering, click Resend Activation Email to request the activation email to be sent again. To access the New Jersey Courts website, click NJ-Courts gov  Browser compatibility There is a known issue with Internet Explorer Version 11 running on Windows 10 which is causing users to attempt to login multiple times unsuccessfully. If you encounter this issue, places use another browser (e.g., Chrome, Microsoft Edge, Safari, Firefox). |  |  |  |  |  |
| 2. On the New Jersey Courts – Portal Home<br>Page, select 'Judiciary Electronic Document<br>Submission'.                         | New Jersey Courts - Portal Home Page                                                                                                    |  |  |  |  |  |

| 3 On the Home Page select (Create a Filing)   |                                                                                                    |
|-----------------------------------------------|----------------------------------------------------------------------------------------------------|
| tilo                                          |                                                                                                    |
|                                               | Iudiciary Electronic Document Submission                                                                                                    |
|                                               | V Parent anharcements Y                                                                                                    |
|                                               | Receive this where the option to submit filings to Municipal Court for the following municipalities: Brick Township (1506), Maplewood Township (0711), Trenton (1111), Livingston (0710), Pemberton Boro (0329), Pemberton Twp     (0330), Mediford Lakes (0322), and Benerly Chy (0302).                                                                                                    |
|                                               | Bug fixes and stability improvements.                                                                                                    |
|                                               | Create a Filing  Filing: You Have Not Submitted Filing: You Have Submitted                                                                                                    |
|                                               | + 🐜 12 342                                                                                                    |
|                                               | 0 0 0                                                                                                    |
|                                               |                                                                                                    |
| Select 'Municipal Court'                      | Home                                                                                                    |
|                                               | Judiciary Electronic Document Submission                                                                                                    |
|                                               | ✓ Recent enhancements X                                                                                                    |
|                                               | Files now have the option to submit filings to Municipal Court for the following municipalities: Brick Township (1506), Maplewood Township (0711), Trenton (1111), Livingston (0710), Pemberson Boro (0329), Pemberson Twp (0330), Medford Lakes (0322), and Bowery City (1332),     Elite fras and enables in compared                                                                                                    |
|                                               | Create a Filing Filings You Have Not Filings You Have                                                                                                    |
|                                               | Submitted Submitted                                                                                                    |
|                                               |                                                                                                    |
|                                               |                                                                                                    |
|                                               |                                                                                                    |
|                                               |                                                                                                    |
| 4. Verify filer screen will display for self- |                                                                                                    |
| represented litigants. Self-represented       |                                                                                                    |
| litigants will need to verify that the filer  | Self represetented litigant:                                                                                                    |
| information is correct and certify the        |                                                                                                    |
| information is true and accurate              | Home EF19668 X                                                                                                    |
|                                               | Judiciary Electronic Document Submission                                                                                                    |
|                                               | Create Filing Submit Payment                                                                                                    |
|                                               |                                                                                                    |
|                                               | Verify Filer > Search for Case Enter Filing Details Add Document(s) Review and Submit Filing                                                                                                    |
|                                               | Verify Filer > Search for Case Enter Filing Details Add Document(s) Review and Submit Filing Filer information                                                                                                    |
|                                               | Verify Filer >       Search for Case       Enter Filing Details       Add Document(s)       Review and Submit Filing         Filer information       Image: Comparison of the name, address information and/or email addresses need to be done in your user profile before proceeding.         Please review and verify the information below is correct. All filing correspondence will be sent to the email addresses provided.                                                                                                    |
|                                               | Verify Filer >       Search for Case       Enter Filing Details       Add Document(s)       Review and Submit Filing         Filer information       Image: Comparison of the Case       Review and Submit Filing         Image: Comparison of the Case       Any updates to the name, address information and/or email addresses need to be done in your user profile before proceeding.         Please review and verify the information below is correct. All filing correspondence will be sent to the email addresses provided.         Name/Address       Email address for notifications         JedS Test Qa       test@gmail.com                     |
|                                               | Verify Filer       Search for Case       Enter Filing Details       Add Document(s)       Review and Submit Filing         Filer information       Image: Comparison of the name, address information and/or email addresses need to be done in your user profile before proceeding.         Please review and verify the information below is correct. All filing correspondence will be sent to the email addresses provided.         Name/Address       Email address for notifications         JedS Test Qa       test@gmail.com         123 Qa Test       Trenton, NJ 08625                                                                              |
|                                               | Verify Filer       Search for Case       Enter Filing Details       Add Document(s)       Review and Submit Filing         Filer information       Image: Add Document(s)       Review and Submit Filing         Please review and verify the information and/or email addresses need to be done in your user profile before proceeding.         Please review and verify the information below is correct. All filing correspondence will be sent to the email addresses provided.         Name/Address       Email address for notifications         Jeds Test Qa Test       Trenton, NJ 08625         I certify that all information is true and accurate. |

Select firm/address screen will display for attorneys. Attorneys will need to select the firm/address and certify the information is true and accurate.

| Home EF-28312 🗙                       |                                                                                                    |                                                    |                                                                                                    |                                                                                                    |
|---------------------------------------|----------------------------------------------------------------------------------------------------|----------------------------------------------------|----------------------------------------------------------------------------------------------------|----------------------------------------------------------------------------------------------------|
| udiciary Electron                     | ic Document Submission                                                                                                    |                                                    |                                                                                                    |                                                                                                    |
|                                       | Create Filing                                                                                                    |                                                    |                                                                                                    |                                                                                                    |
|                                       | Select Firm/Address > Search f                                                                                                    | or Case Enter Filing Details Add Document(s)       | Review and Submit Filing                                                                                                    |                                                                                                    |
|                                       | Filer information                                                                                                    |                                                    |                                                                                                    |                                                                                                    |
|                                       | <ol> <li>Any updates to the firm na</li> </ol>                                                                                                    | ime, address information and/or email ad           | lress(es) need to be done in your attorney r                                                                                                 | egistration profile before proceeding.                                                                                                    |
|                                       | Select the appropriate firm nam                                                                                                    | ie and address to begin electronic filing. All fil | ing correspondence will be sent to the email a                                                                                               | ddress(es) provided below.                                                                                                    |
|                                       | Firm name/address *                                                                                                    | Email address for notifications                    |                                                                                                    |                                                                                                    |
|                                       | <ul> <li>Private Firm Test</li> <li>1 Test I n</li> </ul>                                                                                                    | test@test.com<br>test1@test.com                    |                                                                                                    |                                                                                                    |
|                                       | Trenton, Nj 08625                                                                                                    |                                                    |                                                                                                    |                                                                                                    |
| -                                     | <ul> <li>Piluso Test Firm</li> <li>123 Main St</li> </ul>                                                                                                    |                                                    |                                                                                                    |                                                                                                    |
|                                       | Trenton, Nj 08628                                                                                                    |                                                    |                                                                                                    |                                                                                                    |
|                                       | L cortify that all information                                                                                                    | is true and accurate                               |                                                                                                    |                                                                                                    |
|                                       | l certify that all information                                                                                                    | is true and accurate.                              |                                                                                                    |                                                                                                    |
|                                       | ☐ I certify that all information                                                                                                    | is true and accurate.                              |                                                                                                    | Cancel Next                                                                                                    |
| Home EF-28312 X                       | I certify that all information                                                                                                    | is true and accurate.                              |                                                                                                    | Cancel Next                                                                                                    |
| Home EF-20312 X<br>Judiciary Electror | L I certify that all information                                                                                                    | is true and accurate.                              |                                                                                                    | Cancel Next                                                                                                    |
| Home EF-28312 X<br>Judiciary Electror |                                                                                                    | is true and accurate.                              | Submit Payment<br>Review and Submit Filing                                                                                                   | Cancel Next                                                                                                    |
| Home EF-28312 X<br>Judiciary Electror | ic Document Submission Create Filing Select Firm/Address > Search Filer Information                                                                                                    | Is true and accurate.                              | Submit Payment<br>Review and Submit Filing                                                                                                   | Cancel Next                                                                                                    |
| Home EF-28312 X<br>Judiciary Electror | ic Document Submission Create Filing Select Firm/Address > Search Filer information Any updates to the firm in                                                                                                    | is true and accurate.                              | Submit Payment<br>Review and Submit Filing<br>ddress(es) need to be done in your attorne                                                     | Cancel Next                                                                                                    |
| Home EF-28312 X<br>Judiciary Electror | ic Document Submission Create Filing Select Firm/Address > Search Filer information Any updates to the firm n Select the appropriate firm man                                                                                                    | Is true and accurate.                              | Submit Payment<br>Review and Submit Filing<br>ddress(es) need to be done in your attorne;<br>filing correspondence will be sent to the email | Cancel       Next         vergistration profile before proceeding.         laddress(es) provided below.                                                                                                    |
| Home EF-28312 X<br>Judiciary Electror | ic Document Submission Create Filing Select Firm/Address > Search Filer information Any updates to the firm na Elect the appropriate firm name/address *                                                                                                    | Is true and accurate.                              | Submit Payment<br>Review and Submit Filing<br>ddress(es) need to be done in your attorne<br>filing correspondence will be sent to the email  | Cancel       Next         vegistration profile before proceeding.         laddress(es) provided below.                                                                                                    |
| Home EF-28312 X<br>Judiciary Electror | ic Document Submission Create Filing Select Firm/Address > Search Filer information Any updates to the firm na Select the appropriate firm name/address * Private Firm Test Test Test Test Test Test Test Test                                                           | Is true and accurate.                              | Submit Payment<br>Review and Submit Filing<br>ddress(es) need to be done in your attorne;<br>filing correspondence will be sent to the email | Cancel       Next         yregistration profile before proceeding.         laddress(es) provided below.                                                                                                    |
| Home EF-28312 X<br>Judiciary Electror | ic Document Submission Create Filing Select Firm/Address > Search Filer Information Any updates to the firm na Select the appropriate firm name/address * Private Firm Test 1 Test Ln Trenton, NJ 08625                                                                  | Is true and accurate.                              | Submit Payment<br>Review and Submit Filing<br>ddress(es) need to be done in your attorne<br>filing correspondence will be sent to the email  | Cancel       Next         vegistration profile before proceeding.         laddress(es) provided below.                                                                                                    |
| Home EF-28312 X<br>Judiciary Electror | ic Document Submission Create Filing Select Firm/Address > Search Filer information Any updates to the firm n Select the appropriate firm name/address * Private Firm Test Trenton, NJ 08625 Piluso Test Firm 1 Select Search                                            | Is true and accurate.                              | Submit Payment<br>Review and Submit Filing<br>ddress(es) need to be done in your attorne;<br>filing correspondence will be sent to the email | Cancel       Next         vegistration profile before proceeding.         laddress(es) provided below.                                                                                                    |
| Home EF-28312 X<br>Judiciary Electror | ic Document Submission Create Filing Select Firm/Address > Search Filer information Any updates to the firm in Select the appropriate firm mane/address * Private Firm Text Trenton, NJ 08625 Piluso Text Firm 123 Main St Trenton, NJ 08628                             | Is true and accurate.                              | Submit Payment<br>Review and Submit Filing<br>ddress(es) need to be done in your attorne;<br>filing correspondence will be sent to the email | Cancel       Next         y registration profile before proceeding.         l address(es) provided below.                                                                                                    |
| Home EF-20312 X<br>Judiciary Electror | ic Document Submission Create Filing Select Firm/Address > Search Filer information Any updates to the firm na Select the appropriate firm name/address * Private Firm Tenton, NJ 08625 Piluso Test Firm 123 Main St. Trenton, NJ 08628 C I certify that all information | is true and accurate.                              | Submit Payment<br>Review and Submit Filing<br>ddress(es) need to be done in your attorne;<br>filing correspondence will be sent to the email | vertion         vertion         vertion <td< td=""></td<> |

| 5. Once all required information is completed, the 'Next' button will be enabled to select. | Self represented litigant:                                                                                                    |  |  |  |  |
|---------------------------------------------------------------------------------------------|----------------------------------------------------------------------------------------------------|--|--|--|--|
|                                                                                             | Home EF-19668 🗙                                                                                                    |  |  |  |  |
|                                                                                             | Judiciary Electronic Document Submission                                                                                                    |  |  |  |  |
|                                                                                             | Create Filing Submit Payment                                                                                                    |  |  |  |  |
|                                                                                             | Verify Filer > Search for Case Enter Filing Details Add Document(s) Review and Submit Filing                                                                                                    |  |  |  |  |
|                                                                                             | Filer information                                                                                                    |  |  |  |  |
|                                                                                             | Any updates to the name, address information and/or email addresses need to be done in your user profile before proceeding.                                                                                                    |  |  |  |  |
|                                                                                             | Please review and verify the information below is correct. All filing correspondence will be sent to the email addresses provided.           Name/Address         Email address for notifications           Jeds Test Qa         test@gmail.com           123 Qa Test         Test                                                                                            |  |  |  |  |
|                                                                                             | Trenton, NJ 08625                                                                                                    |  |  |  |  |
|                                                                                             | Cancel Next                                                                                                    |  |  |  |  |
|                                                                                             | Attorney:                                                                                                    |  |  |  |  |
|                                                                                             | Judiciary Electronic Document Submission                                                                                                    |  |  |  |  |
|                                                                                             | Create Filing Submit Payment                                                                                                    |  |  |  |  |
|                                                                                             | Select Firm/Address > Search for Case Enter Filing Details Add Document(s) Review and Submit Filing                                                                                                    |  |  |  |  |
|                                                                                             | Filer information                                                                                                    |  |  |  |  |
|                                                                                             | Any updates to the firm name, address information and/or email address(es) need to be done in your attorney registration profile before proceeding.     Select the appropriate firm name and address to begin electronic filling. All filling correspondence will be sent to the email address(es) provided below.     Erren sumsholdence * Email address for entitientioner. |  |  |  |  |
|                                                                                             | Private Firm Test test@test.com     Trenton, NJ 08625                                                                                                    |  |  |  |  |
|                                                                                             | O Piluso Test Firm            123 Main St            Trenton, Nj 08628                                                                                                    |  |  |  |  |
|                                                                                             | Cancel Next                                                                                                    |  |  |  |  |
|                                                                                             |                                                                                                    |  |  |  |  |

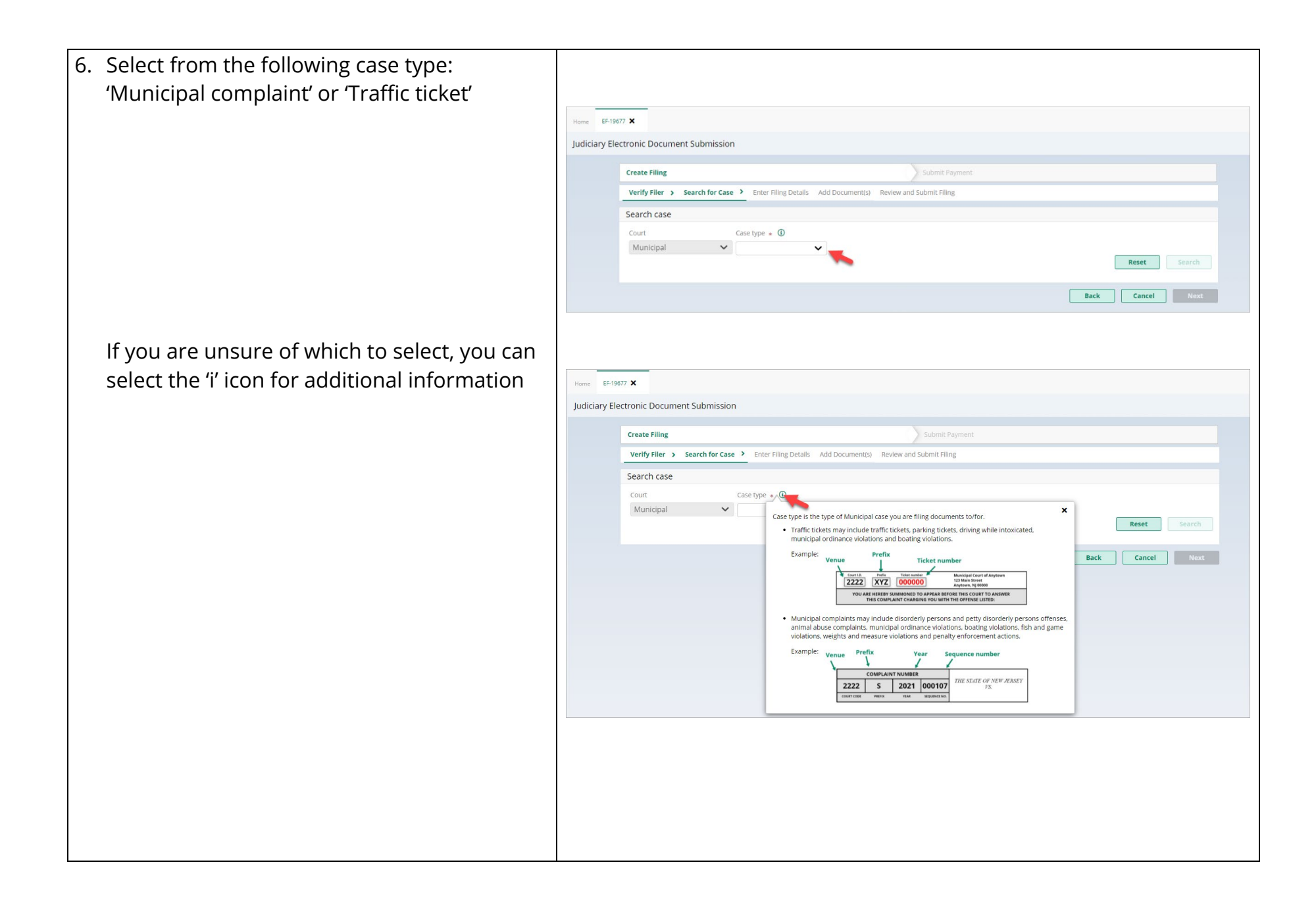

| 7. Enter the applicable ticket or complaint number | Traffic ticket:                                                                                |  |  |  |  |
|----------------------------------------------------|------------------------------------------------------------------------------------------------|--|--|--|--|
|                                                    | Home EF-19577 X                                                                                |  |  |  |  |
|                                                    | Judiciary Electronic Document Submission                                                       |  |  |  |  |
|                                                    | Create Filing Submit Payment                                                                   |  |  |  |  |
|                                                    | Verify Filer > Search for Case > Enter Filing Details Add Document(s) Review and Submit Filing |  |  |  |  |
|                                                    | Search case                                                                                    |  |  |  |  |
|                                                    | Court Case type * ①<br>Municipal V Traffic tickets V                                           |  |  |  |  |
|                                                    | Ticket number ①                                                                                |  |  |  |  |
|                                                    | Venue* Pretix Ticket number *                                                                  |  |  |  |  |
|                                                    | Reset Search                                                                                   |  |  |  |  |
|                                                    | Look Up Ticket Number                                                                          |  |  |  |  |
|                                                    | Back Cancel Next                                                                               |  |  |  |  |
|                                                    | Municipal complaint:                                                                           |  |  |  |  |
|                                                    | Home EF-19677 🗙                                                                                |  |  |  |  |
|                                                    | Judiciary Electronic Document Submission                                                       |  |  |  |  |
|                                                    | Create Filing Submit Payment                                                                   |  |  |  |  |
|                                                    | Verify Filer > Search for Case > Enter Filing Details Add Document(s) Review and Submit Filing |  |  |  |  |
|                                                    | Search case                                                                                    |  |  |  |  |
|                                                    | Municipal Municipal complaints                                                                 |  |  |  |  |
|                                                    | Complaint number ①                                                                             |  |  |  |  |
|                                                    |                                                                                                |  |  |  |  |
|                                                    | Quick links                                                                                    |  |  |  |  |
|                                                    | Look Up Complaint Number                                                                       |  |  |  |  |
|                                                    | Back Cancel Next                                                                               |  |  |  |  |
|                                                    |                                                                                                |  |  |  |  |

| Traffic ticket:                                                                                                    |
|----------------------------------------------------------------------------------------------------|
| Home EF-19577 🗙                                                                                                    |
| Create Filing       Submit Payment         Verify Filer > Search for Case > Enter Filing Details Add Document(s) Review and Submit Filing         Search case         Court       Case type + ①         Municipal       Traffic tickets         Ticket number ①         Venue > Prefix Ticket number*         1214       Sa 777777         Reset       Search         Ouick links       Look Up Ticket Number         Back       Cancel |
| Municipal complaint:                                                                                                    |
| Home EF-19577 X                                                                                                    |
| Judiciary Electronic Document Submission<br>Create Filing Submit Payment<br>Verify Filer > Search for Case > Enter Filing Details Add Document(s) Review and Submit Filing<br>Search case<br>Court Case type + 0<br>Municipal Complaint number 0<br>Verue + Prefix + Vear + Sequence number +<br>1214 5 2013 000178<br>Reset Search<br>Back Cancel Next                                                                                 |
|                                                                                                    |

| Traffic ticket:                                                                                                    |  |  |  |  |
|----------------------------------------------------------------------------------------------------|--|--|--|--|
| Home EF19677 X                                                                                                    |  |  |  |  |
| Judiciary Electronic Document Submission                                                                                                    |  |  |  |  |
| Frants Elling Cubril Summart                                                                                                    |  |  |  |  |
| Verify Filer > Search for Case > Enter Filing Details Add Document(s) Review and Submit Filing                                                                                                    |  |  |  |  |
| Search case                                                                                                    |  |  |  |  |
| Court Case type *<br>Municipal<br>Traffic tickets<br>Ticket number<br>Venue * Prefix Ticket number *                                                                                                    |  |  |  |  |
| Reset Search                                                                                                    |  |  |  |  |
| Court/Venue Ticket number Defendent Offense Offense Offense date     1214 - New Brunswick Municipal Court 1214-Sa-777777 John Jones 101010 - Testine Sanctions 08/30/2018                                                                                                    |  |  |  |  |
| Quick links<br>Look Up Ticket Number                                                                                                    |  |  |  |  |
| Back Cancel Next                                                                                                    |  |  |  |  |
|                                                                                                    |  |  |  |  |
| Municipal complaint:                                                                                                    |  |  |  |  |
| Municipal complaint:                                                                                                    |  |  |  |  |
| Municipal complaint:                                                                                                    |  |  |  |  |
| Home       EF-1967 X         Judiciary Electronic Document Submission         Create Filing         Verify Filer >       Submit Payment         Verify Filer >       Enter Filing Details                                                                                                    |  |  |  |  |
| Municipal complaint:         Hore       EF19977 X         Judiciary Electronic Document Submission         reate Filing         Verity Filer > Search for Case > Enter Filing Details Add Document(s) Review and Submit Filing.         Search for Case > Enter Filing Details Add Document(s) Review and Submit Filing.         Search for Case > Enter Filing Details Add Document(s) Review and Submit Filing.         Search for Case > Enter Filing Details Add Document(s) Review and Submit Filing.         Search for Case > Enter Filing Details Add Document(s) Review and Submit Filing.         Court         Court         Court         Wunicipal complaints ©         Complaint number ©         Venue * Perfix (Vent * Sequence number * [1214] \$ \$ 2012; 000178                                                                                                    |  |  |  |  |
| Wree       EF-19977 X         Judiciary Electronic Document Submission         Verify Filer > Search for Case ` Enter Filing Details Add Document(s) Review and Submit Filing         Search case         Court       Case type * 0         Municipal complaints         Complaint number 0         Verify Filer > Search for Case ` Enter Filing Details Add Document(s) Review and Submit Filing         Search case         Complaint number 0         Verie * Pefix ` Year ` Sequence number *         1214 ] > 12013 [000178]                                                                                                    |  |  |  |  |
| Image: Search for Case & Enter Filing Details       Add Document(s)       Review and Submit Filing         Verify Filer & Search for Case & Enter Filing Details       Add Document(s)       Review and Submit Filing         Search case       Enter Filing Details       Add Document(s)       Review and Submit Filing         Search for Case & Enter Filing Details       Add Document(s)       Review and Submit Filing         Search case       Enter Filing Details       Add Document(s)         Tesulf found       Municipal complaints       Exerch         Tesulf found       Municipal complaints       Exerch         Tesulf found       Exerch       Exerch       Exerch         Tesulf found       Exerch       Exerch       Exerch         Tesulf found       Exerch       Exerch       Exerch         Tesulf found       Exerch       Exerch       Exerch         Tesulf found       Exerch       Exerch       Exerch         Tesulf found       Exerch       Exerch       Exerch         Tesulf found       Exerch       Exerch       Exerch         Tesulf found       Exerch       Exerch       Exerch         Tesulf found       Exerch       Exerch       Exerch         Tesulf found       Exerch       Exerch |  |  |  |  |

| 10. Select General from the 'Filing category' and |                                                                                                    |
|---------------------------------------------------|----------------------------------------------------------------------------------------------------|
| Deficiency correction from the 'Filing type'      | Home EF-28339 X                                                                                                    |
|                                                   | Judiciary Electronic Document Submission                                                                                                    |
|                                                   | Create Filing Submit Payment                                                                                                    |
|                                                   | Select Firm/Address > Search for Case > Enter Filing Details > Add Document(s) Review and Submit Filing                                                                                                    |
| Enter the transaction ID of the deficient filing  | Filing details                                                                                                    |
| and select 'Next'                                 | Fining category * O     Fining type *     Fining type *       General      Deficiency correction     \$0.00                                                                                                    |
|                                                   | Deficient filiner                                                                                                    |
|                                                   | Enter the transaction ID of the deficient filing.                                                                                                    |
|                                                   | Transaction ID + 0                                                                                                    |
|                                                   | 19424                                                                                                    |
| Note: You can select the down arrow in the        | Back Cancel Next                                                                                                    |
| 'Transaction ID' field to see your full list.     |                                                                                                    |
|                                                   |                                                                                                    |
| 11.Select 'Attach' next to the document you       |                                                                                                    |
| would like to upload                              | Home EF-28339 X                                                                                                    |
|                                                   | Judiciary Electronic Document Submission                                                                                                    |
| <b>Note:</b> Red asterisk indicates a required    | ✓ Read before attaching documents to the filing.                                                                                                    |
| document                                          | The following restrictions apply when thing documents:     The document cannot be encrypted and/or password protected                                                                                                    |
| document.                                         | <ul> <li>Ine the name and document description cannot be longer than 56 characters, including spaces and cannot contain any special characters (e.g.: ~ 1@ # &gt; % ^ &amp; ^()<br/> += (())   \:;"&lt;, &gt;, ?)</li> <li>The file size cannot exceed 35 MB</li> </ul>                                                                                                    |
|                                                   | The file must be in one of the following formatspdf, .docx and .jpg                                                                                                    |
|                                                   | Create Filing Submit Payment                                                                                                    |
|                                                   | Select Firm/Address > Search for Case > Enter Filing Details > Add Document(s) > Review and Submit Filing                                                                                                    |
|                                                   | Decided decimants                                                                                                    |
|                                                   | Document type         Document description         Attachment                                                                                                    |
|                                                   | Deficiency correction * Deficiency correction Attach                                                                                                    |
|                                                   | By clicking the check box, you certify that you have checked and removed confidential personal identifiers from the paperwork you are submitting, unless that<br>information is required in a court form, court filing, or court order.                                                                                                    |
|                                                   | <ul> <li>A confidential personal identifier under NJ Court Rules includes: Social Security number, driver's license number, license plate number, insurance policy number, active bank account number, active credit card number and a person's military status.</li> <li>For most cases, such as lawsuits for money, confidential personal identifiers are <b>not</b> needed and should <b>not</b> be included in your submission.</li> </ul> |
|                                                   | Back Cancel Next                                                                                                    |
|                                                   |                                                                                                    |

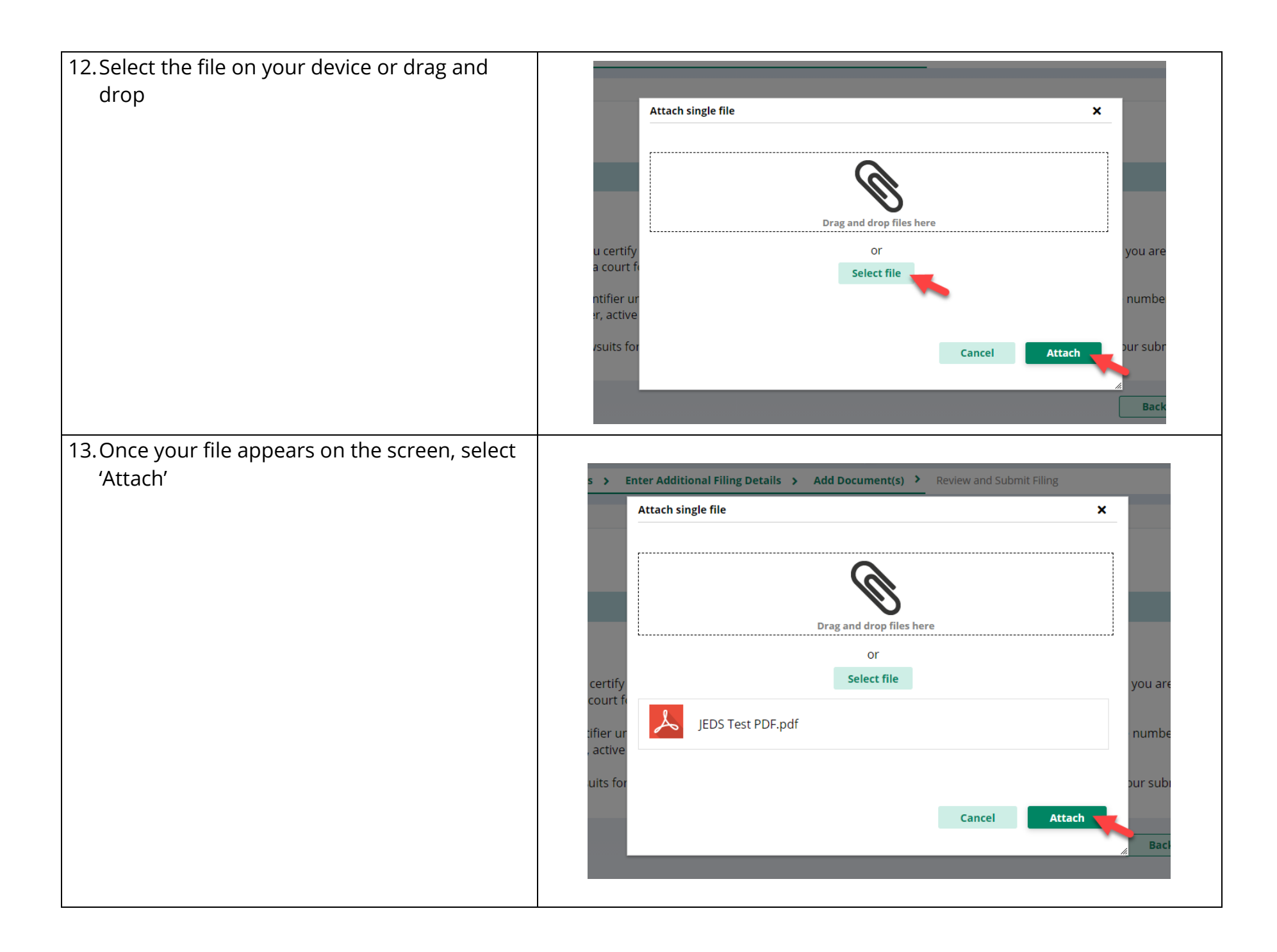

| 14. The file you uploaded will display on the |                     |                                                                                                    |                                                                                                    |                                                             |                             |
|-----------------------------------------------|---------------------|----------------------------------------------------------------------------------------------------|----------------------------------------------------------------------------------------------------|-------------------------------------------------------------|-----------------------------|
|                                               | Home EF-28339 X     |                                                                                                    |                                                                                                    |                                                             |                             |
| Screen.                                       | Judiciary Electroni | c Document Submission                                                                                                    |                                                                                                    |                                                             |                             |
|                                               |                     | > Read before attaching documents to the filin                                                                                         | g.                                                                                                    |                                                             | ×                           |
|                                               |                     | Create Filing                                                                                                    |                                                                                                    |                                                             |                             |
| To add additional documents, coloct '+ Add    |                     | Select Firm/Address > Search for Case >                                                                                                | Enter Filing Details > Add Document(s) > Review                                                                                                    | ew and Submit Filing                                        |                             |
| To add additional documents, select + Add     |                     | Documents                                                                                                    |                                                                                                    |                                                             |                             |
| and follow steps 10-11                        |                     | Required documents                                                                                                    | Document description                                                                                                    | Attachment                                                  |                             |
|                                               |                     | Deficiency correction *                                                                                                    | Deficiency correction                                                                                                    | IEDS Test PDF odf                                           | Remove                      |
|                                               |                     |                                                                                                    | benany correction                                                                                                    | jess rescription                                            |                             |
|                                               |                     | Other Documents (Optional)                                                                                                    |                                                                                                    |                                                             |                             |
|                                               |                     | Du elicities the shael how you costify the                                                                                             | astron have sharled and common disorfidential association                                                                                                    | and identifiers from the encoursely on ore sub-             | inting unless that          |
|                                               |                     | information is required in a court for                                                                                                 | m, court filing, or court order.                                                                                                    | sharidendhers nonn die paperwork you are subm               | itting, unless that         |
|                                               |                     | <ul> <li>A confidential personal identifier<br/>active bank account number, acti</li> <li>For most cases such as lawsuits i</li> </ul> | under NJ Court Rules includes: Social Security number<br>ive credit card number and a person's military status.<br>for money, confidential personal identifiers are not n | er, driver's license number, license plate number, l        | insurance policy number,    |
|                                               |                     | Por most cases, such as lawsuits i                                                                                                    | for money, confidential personal identifiers are not in                                                                                                    | eeded and should not be included in your submit             | 551011.                     |
|                                               |                     |                                                                                                    |                                                                                                    | Back                                                        | Cancel Next                 |
|                                               |                     |                                                                                                    |                                                                                                    |                                                             |                             |
| 15. Once you have attached all of your        |                     | Other Documents (Ontional)                                                                                                    |                                                                                                    |                                                             |                             |
| documents, cortify and coloct 'Next'          |                     | + Add Optional Document(s)                                                                                                    |                                                                                                    |                                                             |                             |
| documents, certify and select next            |                     | By clicking the check box, you certify th                                                                                              | hat you have checked and removed confidential pers                                                                                                    | ional identifiers from the paperwork you are subr           | nitting, <b>unless that</b> |
|                                               |                     | A confidential personal identifier                                                                                                    | rm, court filing, or court order.<br>under NJ Court Rules includes: Social Security numb                                                                                  | er, driver's license number, license plate number           | , insurance policy number,  |
|                                               |                     | active bank account number, acti<br>• For most cases, such as lawsuits                                                                 | ive credit card number and a person's military status<br>for money, confidential personal identifiers are <b>not</b> r                                                    | i.<br>needed and should <b>not</b> be included in your subm | ission.                     |
|                                               |                     |                                                                                                    |                                                                                                    |                                                             |                             |
|                                               |                     |                                                                                                    |                                                                                                    | Back                                                        | Cancel Next                 |
|                                               | Home EF-28339 🗙     |                                                                                                    |                                                                                                    |                                                             |                             |
|                                               | Iudiciary Electroni | c Document Submission                                                                                                    |                                                                                                    |                                                             |                             |
|                                               |                     | > Read before attaching documents to the filing                                                                                        | 7                                                                                                    |                                                             | ×                           |
|                                               |                     | Croate Filing                                                                                                    | Cubmit Da                                                                                                    |                                                             |                             |
|                                               |                     | Select Firm/Address > Search for Case >                                                                                                | Enter Filing Details > Add Document(s) > Review                                                                                                    | v and Submit Filing                                         |                             |
|                                               |                     | Documents                                                                                                    |                                                                                                    |                                                             |                             |
|                                               |                     | Required documents                                                                                                    |                                                                                                    |                                                             |                             |
|                                               |                     | Document type                                                                                                    | Document description                                                                                                    | Attachment                                                  |                             |
|                                               |                     | Deficiency correction *                                                                                                    | Deficiency correction                                                                                                    | JEDS Test PDF.pdf                                           | Remove                      |
|                                               |                     | Other Documents (Optional)                                                                                                    |                                                                                                    |                                                             |                             |
|                                               |                     | + Add Optional Document(s)                                                                                                    |                                                                                                    |                                                             |                             |
|                                               |                     | By clicking the check box, you certify the<br>information is required in a court form                                                  | at you have checked and removed confidential persor<br>m, court filing, or court order.                                                                                   | nal identifiers from the paperwork you are submit           | ting, <b>unless that</b>    |
|                                               |                     | A confidential personal identifier u     active bank account number activ                                                              | under NJ Court Rules includes: Social Security number                                                                                                    | , driver's license number, license plate number, in         | surance policy number,      |
|                                               |                     | <ul> <li>For most cases, such as lawsuits for</li> </ul>                                                                               | or money, confidential personal identifiers are <b>not</b> ne                                                                                                    | eded and should <b>not</b> be included in your submiss      | ion.                        |
|                                               |                     |                                                                                                    |                                                                                                    | Back                                                        | Cancel Next                 |
|                                               |                     |                                                                                                    |                                                                                                    |                                                             |                             |
|                                               |                     |                                                                                                    |                                                                                                    |                                                             |                             |

| 16. Review all the information you have added | Home EF-                                                                                                    | 28334 🗙                                                                                                    |                                                                                                    |                                                                                                    |                                                                     |  |
|-----------------------------------------------|----------------------------------------------------------------------------------------------------|----------------------------------------------------------------------------------------------------|----------------------------------------------------------------------------------------------------|----------------------------------------------------------------------------------------------------|---------------------------------------------------------------------|--|
| for the filing and make any changes by        | Judiciary Electronic Document Submission                                                                                                    |                                                                                                    |                                                                                                    |                                                                                                    |                                                                     |  |
| selecting 'Back'. Once you are ready to       |                                                                                                    | Create Filing Submit Payment                                                                                             |                                                                                                    |                                                                                                    |                                                                     |  |
| submit select 'Submit'                        |                                                                                                    | Select Firm/Address > Search for Case > Enter Filing Details > Add Document(s) > Review and Submit Filing                |                                                                                                    |                                                                                                    |                                                                     |  |
| Submit, Select Submit                         |                                                                                                    | Filer information                                                                                                    |                                                                                                    |                                                                                                    |                                                                     |  |
|                                               |                                                                                                    | Name                                                                                                    | Attorney bar/User ID                                                                                                    | Address                                                                                                    | Phone number                                                        |  |
|                                               |                                                                                                    | Qa Attorney<br>Email address for notifications<br>test@test.com<br>test1@gmail.com                                       | 900902020                                                                                                    | 1 Test Ln, Trenton, Nj 08625                                                                                                    | 609-633-7451                                                        |  |
|                                               |                                                                                                    | Case search                                                                                                    |                                                                                                    |                                                                                                    |                                                                     |  |
|                                               |                                                                                                    | Court<br>Municipal                                                                                                    | Complaint number<br>1214-s-2014-022433                                                                                                    | Case caption<br>State of New Jersey vs James Jones                                                                                    |                                                                     |  |
|                                               |                                                                                                    | Filing details                                                                                                    |                                                                                                    |                                                                                                    |                                                                     |  |
|                                               |                                                                                                    | Filing category<br>General                                                                                               | Filing type<br>Deficiency correction                                                                                                    | Filing fee<br>\$0.00                                                                                                    | Deficient transaction ID<br>19424                                   |  |
|                                               |                                                                                                    | Documents                                                                                                    |                                                                                                    |                                                                                                    |                                                                     |  |
|                                               |                                                                                                    | Required documents                                                                                                    |                                                                                                    |                                                                                                    |                                                                     |  |
|                                               |                                                                                                    | Document type                                                                                                    | Document description                                                                                                    | Attachment                                                                                                    | DEpdf                                                               |  |
|                                               |                                                                                                    | By clicking the check box, you cert                                                                                      | tify that you have checked and removed co                                                                                                    | onfidential personal identifiers from the pap                                                                                         | perwork you are submitting, <b>unless that</b>                      |  |
|                                               |                                                                                                    | <ul> <li>A confidential personal identi<br/>number, active bank account</li> <li>For most cases, such as laws</li> </ul> | triorn, court ning, or court order.<br>ther under NJ Court Rules includes: Social<br>t number, active credit card number and a<br>uits for money, confidential personal iden | Security number, driver's license number, l<br>person's military status.<br>tiflers are <b>not</b> needed and should <b>not</b> be in | icense plate number, insurance policy<br>cluded in your submission. |  |
|                                               |                                                                                                    |                                                                                                    |                                                                                                    |                                                                                                    | Back Cancel Submit                                                  |  |
| 17.Select the checkbox to certify and select  |                                                                                                    |                                                                                                    |                                                                                                    |                                                                                                    |                                                                     |  |
| 'Accept'                                      |                                                                                                    | Certification to subm                                                                                                    | it filing                                                                                                    |                                                                                                    | ×                                                                   |  |
|                                               |                                                                                                    | I understand t                                                                                                    | hat:                                                                                                    |                                                                                                    |                                                                     |  |
|                                               | <ul> <li>Once the documents are submitted they cannot be cancelled or corrected.<br/>Any corrections may require the filing of a motion or an amended document.</li> <li>No refunds will be offered in the event a filing with a court fee is submitted in error.</li> <li>By clicking the Accept button, I certify that I have reviewed ALL information and documents to make sure everything is correct before submitting.</li> </ul> |                                                                                                    |                                                                                                    |                                                                                                    |                                                                     |  |
|                                               | fy<br>: f<br>ur<br>ve credit card number and a person's military status                                                                                                    |                                                                                                    |                                                                                                    |                                                                                                    |                                                                     |  |
|                                               |                                                                                                    |                                                                                                    |                                                                                                    |                                                                                                    |                                                                     |  |

| 18.A confirmation screen will display, and an email is sent to the filer | Home EF-196<br>Judiciary Ele | 77 ×<br>ctronic Document Submission                                                                                                    |                                                                                        |                                                                     |                                                                       |
|--------------------------------------------------------------------------|------------------------------|----------------------------------------------------------------------------------------------------|----------------------------------------------------------------------------------------|---------------------------------------------------------------------|-----------------------------------------------------------------------|
|                                                                          |                              | Your filing has been successfully submitted<br>Case details<br>Court<br>Municipal<br>Filing details<br>Transaction ID<br>EF-19677<br>Documents received | Venue<br>1214 - New Brunswick Municipal Court<br>Filing date<br>9/9/2021<br>Filing fee | Case type<br>Traffic tickets<br>Filing submitted by<br>Jeds Test Qa | Ticket number<br>1214-sa-777777<br>Filing type<br>Disposition request |
|                                                                          |                              | JEDS Test PDF.pdf                                                                                                    | \$0.00                                                                                 |                                                                     | Print Close                                                           |